## 데스크톱용 My 3M 로그인 팁시트

이 팁시트에는 데스크톱 컴퓨터나 노트북에서 My 3M에 로그인하는 방법에 대한 자세한 지침이 나와 있습니다.

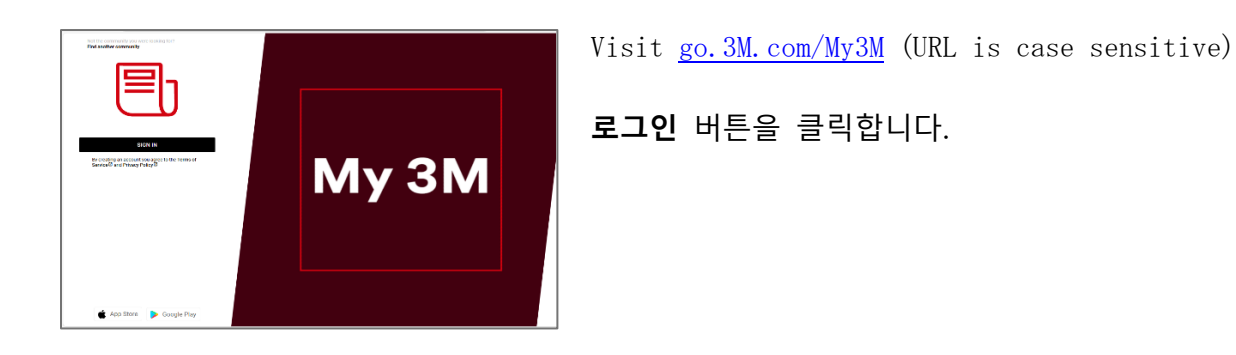

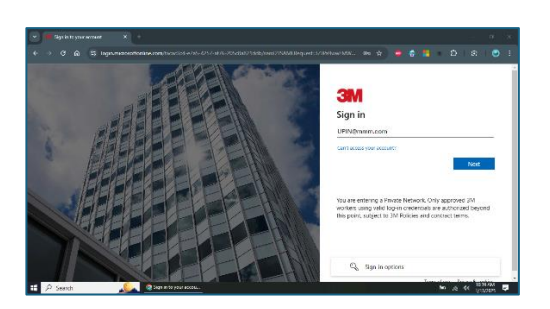

다음으로, SSO(Single Sign-On)를 사용하여 로그인할 수 있는 Microsoft 로그인 화면으로 이동하게 됩니다.

3MPIN@mmm.com을 입력하고 다음 버튼을 탭합니다.

PIN + @mmm. com(이메일 주소가 아님)을 사용해야 합니다.

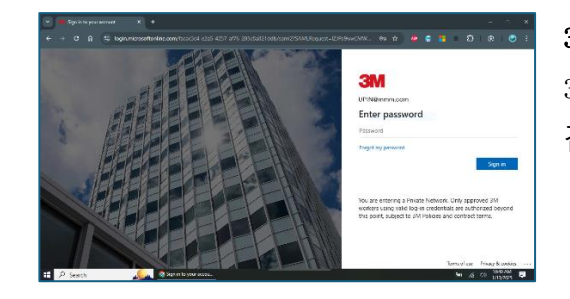

3M 비밀번호를 입력하고 로그인 버튼을 탭합니다. 이 비밀번호는 3M 데스크톱 컴퓨터에 로그인하는 데 사용하는 비밀번호와 같습니다.

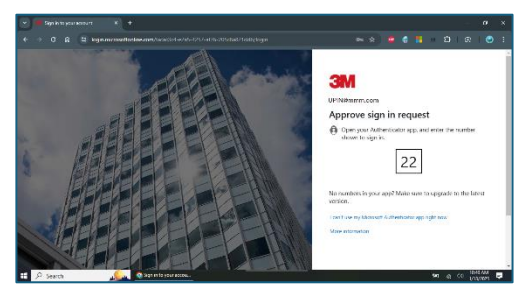

MFA(다단계 인증)\*를 통해 신원을 확인해야 합니다.

\* MFA 옵션을 설정한 적이 없다면 다음 사이트에서 지금 설정할 수 있습니다. https://mysignins.microsoft.com/security-info

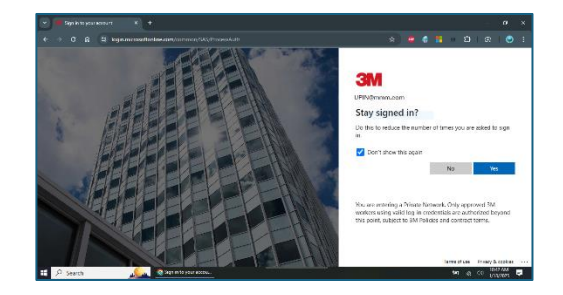

Microsoft 계정에 로그인해야 하는 횟수를 줄이려면 이 화면에서 다시 표시 안 함 상자를 선택한 후 예 버튼을 탭합니다.

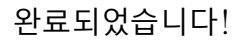

다음에 데스크톱에서 My 3M을 방문하면 다시 로그인하지 않고도 홈페이지로 빠르게 리디렉션됩니다.

## <mark>도움이 필요하십니까</mark>?

🖱 My 3M Latest

- 비밀번호 재설정: <u>https://mysignins.microsoft.com/security-info/password/change</u>
- 계정 잠금 해제: <u>https://passwordreset.microsoftonline.com/</u>
- 다단계 인증(MFA) 설정: <u>https://mysignins.microsoft.com/security-info</u>

0

• My 3M에 액세스하는 데 도움이 더 필요하면 현지 IT 안내 데스크에 문의하세요.